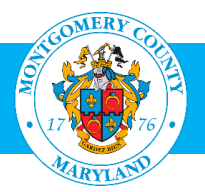

## **User Guide: Enroll in a Class (for Partners)**

## Purpose

The OHR Training and Development Division opens up Montgomery County employee professional development training for our community partners, contractors, volunteers, interns and retirees. Because many of them do not have a MCG Computer Network login, we provide access through the AccessMCG Extranet Portal. To enroll you must have already set up a profile in the AccessMCG Extranet Portal, and received approval to access the Learning Areas. If you have not set up a profile or requested access, click on this link for assistance: <u>User Guide: Requesting Access to the AccessMCG Extranet Portal and MCG Learning Areas</u>

• Contractors, volunteers or interns who have a MCG computer network login **do not have to create a profile**. They automatically have access to Oracle Learning Management (OLM) through the AccessMCG ePortal. See the User Guide for MCG Contractors and Volunteers

## **Additional Information**

Before logging into OLM, we recommend that you decide which classes you want to enroll in. These can be found on the OHR Training and Organizational Development webpage (<u>www.montgomerycountymd.gov/training</u>). There are two catalogs on line:

- Office of Human Resources (OHR) Training Catalog: Includes Professional Development, Management Development, Mandatory Classes and Microsoft Word Classes.
- Health and Human Services (HHS) Center for Continuous Learning (CCL) Training Catalog: Topics of interest to the Department of Health and Human Services; social workers and therapists throughout the County.

Once you have located the class you want, go to OLM to enroll. Once you have completed your enrollment, an email confirmation will be sent to you the next day. This will included the detailed information, including address of the class. Please keep it for reference. Seven days before the class is scheduled, you will receive a reminder.

## Questions

If you have questions using this guide, please contact the OLM Administrator at OLM.Admin@MontgomeryCountyMD.gov or 240-777-5116.

| ep | Action                                                                                                    | Visual                                                                                                    |
|----|----------------------------------------------------------------------------------------------------|----------------------------------------------------------------------------------------------------|
| Ι. | <ul> <li>Go to the AccessMCG Extranet Portal by clicking this link Extranet Portal</li> <li>If you have not bookmarked or added this link to your favor we recommend that you do that now for the future.</li> <li>Click Log in.</li> <li>If you are not sure if you have a profile set up, try to log The system will notify you if it does not recognize your email.</li> <li>If you have forgotten your password, click the Forgot Password button on the AccessMCG Extranet login pa and follow the steps to reset your password</li> </ul> | ites,<br>gin.<br>gge                                                                                                    |
| 2. | The AccessMCG Extranet Portal will open.<br>Click on Learning Services.                                                                                                    | Home       Activity Calendar       County Links »       Logout         All Apps       DLC Apps       Featured       HR Apps       MCG Apps         Welcome to County Extranet App Portal!       Find an App                                                                                                    |
|    | imployment 18162<br>AccessMCG Self-Service 11420                                                                                                    | Employment       Search         Droce you complete your account activation, you will be able to apply for jobs and check the status of your application online. You MUST complete a one-time account stup before you canapty for control yous used but to Oracle ERP limitation,       Financial Disclosure On-line Financial Disclosure Statement which is required of certain employees, members of Boards, Committees,       Mos Visited Apps       1142 |

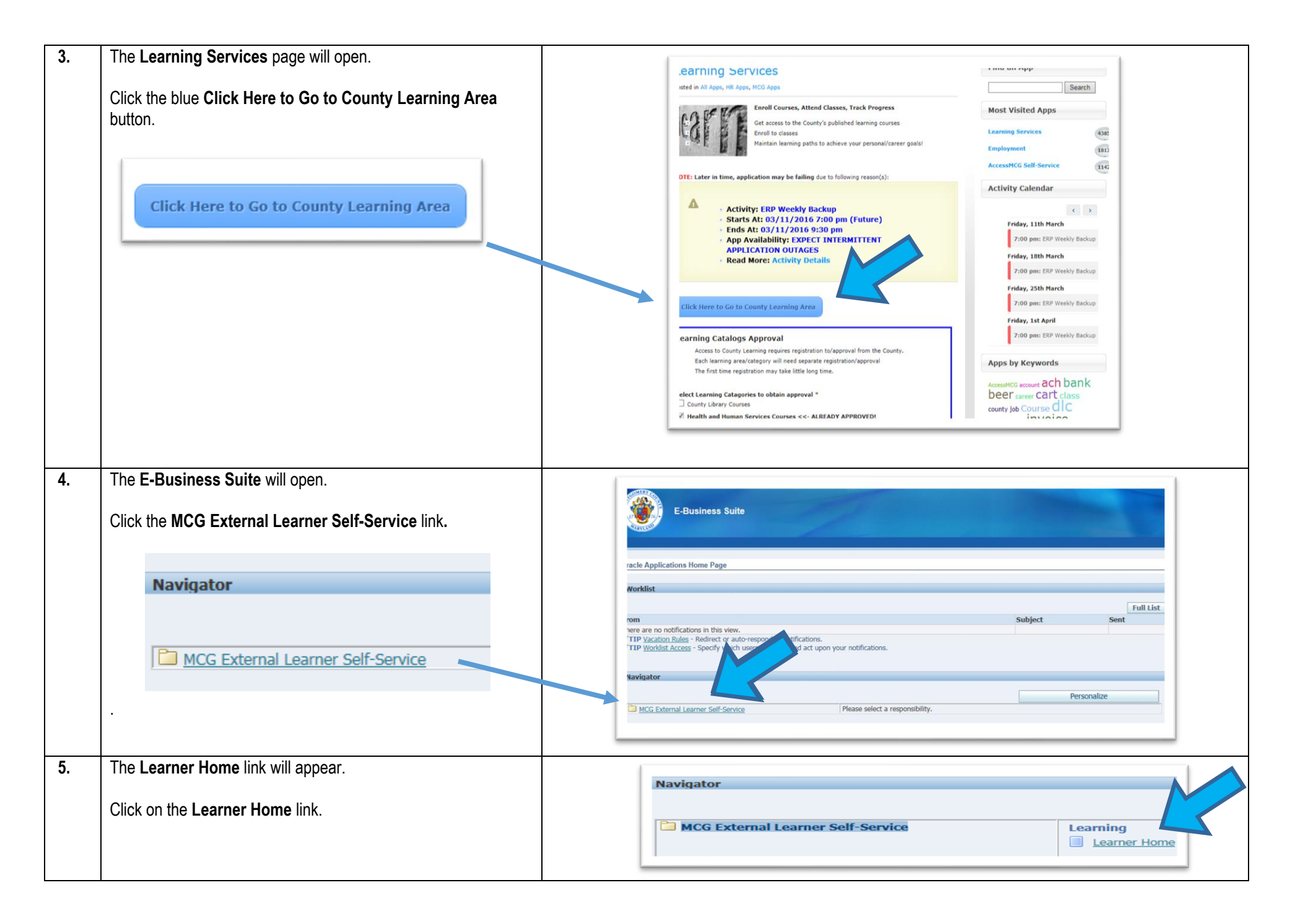

| 6. | The <b>OLM Learner Home</b> page will open.<br>Click the <b>drop-down arrow</b> next to the <i>Search</i> window.<br>Change <i>Course</i> to <i>Class</i> .                                                                                                    | Home       Catalog       Learning History         Current Learning       Requested Learning       Forums and Chats         Search       Course       Image: Course for the course for the course for th |
|----|----------------------------------------------------------------------------------------------------|----------------------------------------------------------------------------------------------------|
| 7. | Go to the <b>Search</b> box.<br>In the <b>Search box</b> , enter only one word from the class title.<br>In this example, we are searching for <i>Preventing Workplace</i><br><i>Harassment</i> , so we typed the word, "prevent" in the Search box.<br>Click <b>Go</b> . | Learner Home       Course Catalog       Learning History         Current Learning       Requested Learning       Forums and Chats         Search       Class <ul> <li>prevent</li> <li>Exact Phrase</li> <li>Go</li> <li>dvanced Search</li> </ul> Image: Course Catalog       Image: Course Catalog       Image: Course Catalog       Image: Course Catalog         Search       Class       Image: Course Catalog       Image: Course Catalog       Image: Course Catalog         Learning Paths       List of all your active Learning Paths       Image: Course Catalog       Image: Course Catalog       Image: Course Catalog       Image: Course Catalog       Image: Course Catalog       Image: Course Catalog       Image: Course Catalog       Image: Course Course Course Course Course Course Course Course Course Course Course Course Course Catalog       Image: Course Course Cour                                                                                                    |
| 8. | A <b>list of classes</b> will open.<br>Locate the class you want.<br>Click on the <b>Enroll</b> button at the far right.                                                                                                    | Course Catalog         Learning Management           Learner Home         Course Catalog         Learning History           Search         Cass         Image: Course Catalog         Learning History           Search         Cass         Image: Course Catalog         Learning History           Search         Cass         Image: Course Catalog         Learning History           Search         Cass         Image: Course Catalog         Learning History           Search         Cass         Image: Course Catalog         Learning History           Classes         Image: Course Catalog         Learning History         Go           Classes         Image: Course Catalog         Course Catalog         Learner Home           Course Name         Class Name         Divery Mode         Location Center         Start           Preventing Workplace Hansement Class 2016-02-01         Classroom)         Classroom         Classroom         Eartern         English         Normal         Not Enrolled         Image: Classroom         Classroom         Classroom         Eartern         English         Normal         Not Enrolled         Image: Classroom         Image: Classroom         Image: Classroom         Image: Classroom         Image: Classroom         Image: Classroom         Image: Classroom         Image:                                                                                                    |

| 9.  | The Class Summary page will open.                                                                                                    |                                                                                                    |
|-----|----------------------------------------------------------------------------------------------------|----------------------------------------------------------------------------------------------------|
|     | Review the <i>Enrollment details.</i><br>Click <b>Review.</b><br>Another <i>Enrollment Details</i> window will open.<br>Click <b>Submit.</b>                   | Stor Key Ideation  Cance Review  Case Summary  Perventing Workplace Harassment Class 2010: 01  Start Date 01-Jun-2016 09:00  Ext Date 01-Jun-2016 09:00  Time Zone Eastern Time  Training Center  Longon  Ing gase Eastern Time  Training Center  Price                                                                                                    |
|     |                                                                                                    | Back       Submit         Submit to approve the action or Back to continue working on this action.       Back       Submit         Proposed       Course Name Preventing Workplace Harassment Course       Course Name Preventing Workplace Harassment Class 2016-06-01         Start Date 01-JUN-2016 09:00       End Date 01-JUN-2016 12:00       Time Zone Eastern Time         Delivery Mode Instructor Led Training (Classroom)       Language English       Cost Center         Special Instructions       ollment Justification       Ollment Justification                                                                                                    |
| 10. | You will also see a <b>new notification</b> on your Learner Home<br>page.<br>This is a hyperlink, so you can click on it to review your<br>enrollment details. | Home       Catalog       Learning History         Current Learning       Requested Learning       Forums and Chats         Search       Image: Confirmation       Image: Confirmation         Vur request to enroll in the class Prevent Workplace Harassment Class 2013-04-18 has been submitted for manager approval. You can monitor from the Requested Learning tab on the Learner Home page.       Image: Confirmation         Vur request to enroll in the class Prevent Workplace Harassment Class 2013-04-18 has been submitted for manager approval. You can monitor from the Requested Learning tab on the Learner Home page.       Image: Confirmation         Is of all your active Learning Paths       Image: Construction of the Learning Paths       You have 2 new notifications.         Create       Construction       Construction       Construction         Learning       Learning Path       Mandatory Courses Start       Due       Constetion       Cool |

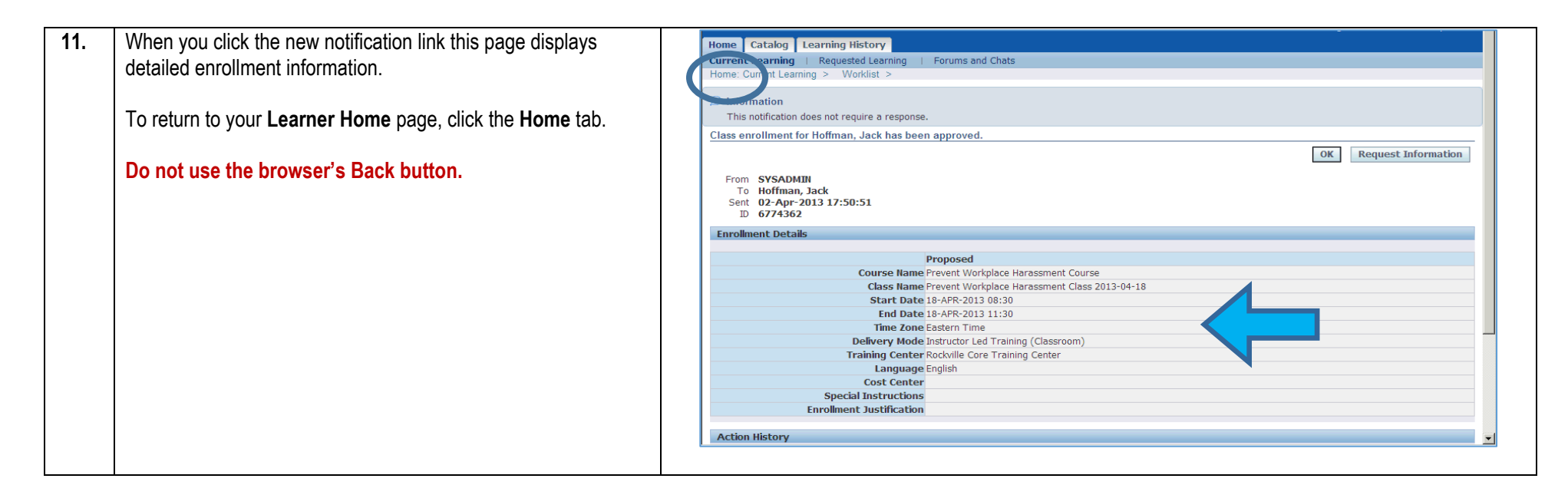

Need Additional Assistance?

If need additional assistance using this guide or accessing MCG OLM for Contractors and Volunteers, please contact the OLM Administrator at OLM.Admin@MontgomeryCountyMD.gov or 240-777-5116.